Exponentialfunktion, regression

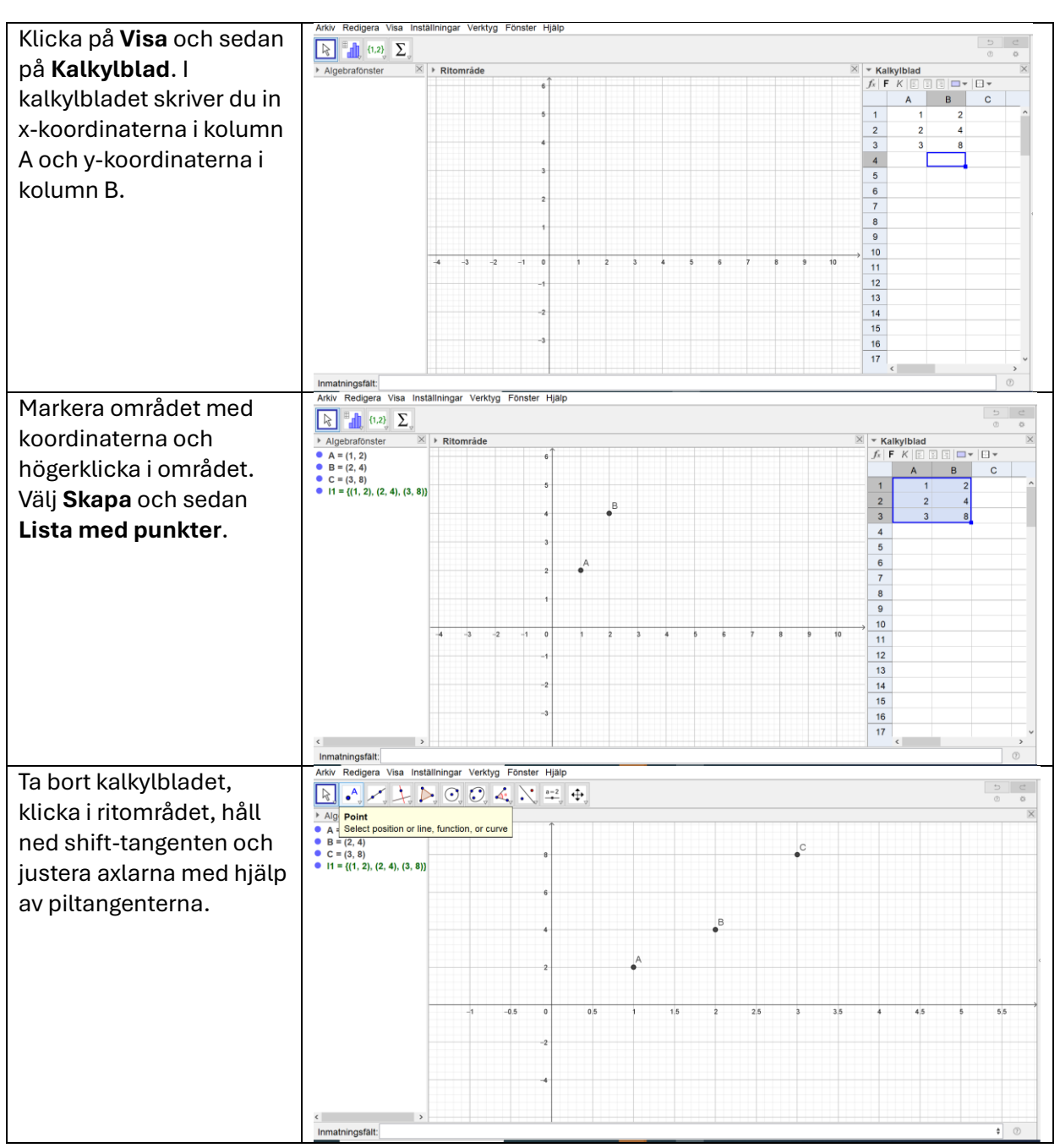

| I Inmatningsfältet skriver du<br>Regression. Där väljer du<br>RegressionExp(Lista med<br>punkter). Som lista använder<br>du listan du skapat, l1. Du har<br>nu skapat både ekvation och<br>graf till den exponentialfunktion<br>som passar till de tre                                                     | Adv   Redigen   Visa   Installiningar   Verktyg   Fönster   Hjälp     B   A   A   C   C                                                                                                    | 0 0 X                                                         |
|----------------------------------------------------------------------------------------------------|----------------------------------------------------------------------------------------------------|---------------------------------------------------------------|
| punktenna.                                                                                                    | < > imatringsfatt                                                                                                    | <b>t</b> (7)                                                  |
| Gör nu detsamma, men välj<br>istället<br><b>RegressionExpBasE(Lista<br/>med punkter).</b><br>Vad ser du?<br>Varför blev det så?                                                                                                    | Adv: Redgera Visa Installiningar Verktyg Fonster Halp   Redgera Visa Installiningar Verktyg Fonster Halp   Redgera Visa Installiningar Verktyg Fonster Halp   A = (1, 2)   A = (1, 2)   C = (0, 6)   (1, 2)   B = (2, 4)   R = (1, 2)   (1, 2)   (1, 2)   (1, 2)   (1, 2)   (2, 4), (3, 8)   (1, 2)   (2, 4), (3, 8)   (1, 2)   (2, 4), (3, 8)   (1, 2)   (2, 4), (3, 8)   (1, 2)   (2, 4), (3, 8)   (1, 2)   (2, 4), (3, 8)   (1, 2)   (2, 4), (3, 8)   (1, 2)   (2, 4), (3, 8)   (1, 2)   (2, 4)   (2, 4)   (3, 4)   (4)   (3, 4)   (4)   (5)   (1, 2)   (2, 4)   (3, 4)   (4)   (5)   (6)   (7)   (8)   (7)                                                                                                    | 2 0 0<br>3 0<br>3 0<br>3 0<br>3 0<br>5 5<br>5 5<br>5 5<br>5 5 |
| Om du nu t.ex. ska ta reda på<br>var funktionsvärdet är lika med<br>5 skriver du in <b>y=5</b> i<br>inmatningsfältet. Välj sedan<br><b>Skärning mellan två objekt,</b><br>andra rullgardinsmenyn<br>från vänster, och klicka på<br>skärningspunkten. Du har nu<br>grafiskt löst ekvationen <b>f(x)=5</b> . | Ansv Redgera Visa installninger Verktyr Ponster Hjälp   Redjera Visa installninger Verktyr Ponster Hjälp   Redjera Visa installninger Verktyr Ponster Hjälp   Redjera Visa installninger Verktyr Ponster Hjälp   Redjera Visa installninger Verktyr Ponster Hjälp   Redjera Visa installninger Verktyr Ponster Hjälp   Redjera Visa installninger Verktyr Ponster Hjälp   Redjera Visa installninger Verktyr Ponster Hjälp   Redjera Visa installninger Verktyr Ponster Hjälp   Redjera Visa installninger Verktyr Ponster Hjälp   Redjera Visa installninger Verktyr Ponster Hjälp   Redjera Visa installninger Verktyr Ponster Hjälp   Redjera Visa installninger Verktyr Ponster Hjälp   Redjera Visa installinger Verktyr Ponster Hjälp   Redjera Visa installinger Verktyr Ponster Hjälp   Redjera Visa installinger Verktyr Ponster Hjälp   Redjera Visa installinger Verktyr Ponster Hjälp   Redjera Visa installinger Verktyr Ponster Hjälp   Redjera Visa installinger Verktyr Ponster Hjälp   Redjera Visa installinger Verktyr Ponster Hjälp   Redjera Visa installinger Verktyr Ponster Hjälp   Redjera Visa installinger Verktyr Ponster Hjälp   Redjera Visa installinger Verktyr Ponster Hjälp   Redjera Visa installinger Verktyr Ponster Verktyr Ponster Hjälp   Redjera Visa | 5 59 6 0 0 0 0 0 0 0 0 0 0 0 0 0 0 0 0 0 0                    |